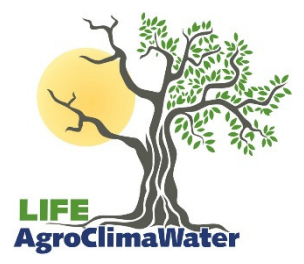

# LIFE14 CCA/GR/000389 - AgroClimaWater

# Promoting water efficiency and supporting the shift towards a climate resilient agriculture in Mediterranean countries

# **Deliverable C1.1:** Final web-based platform

# Action C1: LIFE AgroClimaWater Geodatabase development, update and maintenance

Action:C1Release:Final VersionActionHYETOSResponsible:IOTSP, LRI, KEDHP,Action'sMIRABELLO, UNIBASimplementation:IOTSP

#### JUNE 2016

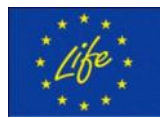

Project LIFE14 ENV/GR/000389–AgroClimaWater is implemented with the contribution of the LIFE Programme of the European Union and project's partner scheme

Blank on purpose

# **Terminology / Abbreviations**

| Term | Description                          |  |
|------|--------------------------------------|--|
| AWMS | Agricultural Water Management System |  |
| etc. | et cetera                            |  |
| Fig. | Figure                               |  |
| GIS  | Geographic Information Systems       |  |
|      |                                      |  |

#### CONTENTS

| 1. | INT | RODUCTION                      | 6  |
|----|-----|--------------------------------|----|
| 2. | ACC | CESS TO THE WEB-BASED PLATFORM | 6  |
| 3. | TYP | ES OF USERS                    | 7  |
| 4. | MAI | N OPERATIONS                   | 8  |
| 2  | 4.1 | SUBMIT                         | 8  |
| 2  | 1.2 | EDIT                           | 0  |
| 2  | 1.3 | DELETE1                        | .1 |
| 2  | 1.4 | DISPLAY1                       | .1 |
| 2  | 1.5 | PREVIEW & EXPORT1              | .2 |

# **List of Figures**

| ïg. 1: "Login" page                           | 6  |
|-----------------------------------------------|----|
| ig. 2: Agriculturalist's interface            | 7  |
| ig. 3: Researcher's interface                 | 8  |
| ig. 4: "Submit farmer" page                   | 8  |
| ig. 5: "Submit parcel" page                   | 9  |
| ig. 6: Submit "Water Management" information1 | .0 |
| ig. 7: "Edit forms" page1                     | .0 |
| ig. 8: "Delete Parcel" page1                  | .1 |
| ig. 9: "Display" page1                        | .1 |
| ig. 10: Preview excel in the web browser1     | .2 |

#### **1. INTRODUCTION**

The main scope of Action C1 is the handling of the extensive range of data collected and generated during the project. To this end, two IT tools were developed, the project's Geodatabase and the project's web based platform.

The 1<sup>st</sup> IT tool, the projects Geodatabase, Geographic Information Systems (GIS), aiming at the storage, process and query of the spatial information and their elaboration and utilization so as to analyse and assess the current situation and the project's results. The Geodatabase is presented in the deliverable C.1.2 "Fully functional Geodatabase".

The 2nd IT tool, the project's web-based platform, is an online tool through which the certified project's beneficiaries and agronomists can import, edit, view and export various information, per registered farmer and parcel, collected through the 1<sup>st</sup> Agricultural Water Management System (AWMS) form in reference to:

- the farmer's info
- the parcel's info
- the soil cultivation / weed management
- the applied fertilizers, herbicides and plant protection products
- the harvesting of the crops
- the pruning
- the respective consumption of water

In the following chapters the main operations of the web-based platform is briefly presented.

#### 2. ACCESS TO THE WEB-BASED PLATFORM

The web-based platform for LIFE AgroClimaWater project is available at <u>http://life-agro-1.dyndns.biz:2016/Logon.asp</u>. As this tool was developed only for the scopes of AgroClimaWater project and in order to avoid accidental entries that would compromise the reliability of the data, the platform is accessible only to certified users who can use a personal username and password to login into the platform (Fig. 1).

| Project LIFE 14 CC4/ GR/ 000389 de* AgroClimaWater is implemented with the contribution of the LIFE Programme of the European Union and project beneficiaries |
|----------------------------------------------------------------------------------------------------|
|                                                                                                    |
|                                                                                                    |
| Login Page                                                                                                    |
| Login                                                                                                    |
|                                                                                                    |

Fig. 1: "Login" page

The web-based platform will be available throughout the project's lifespan and five years after the end of the project in order the project's scientific team to insert all the related data that will be collected through the 1<sup>st</sup> AWMS form during and after the project's lifespan.

# **3. TYPES OF USERS**

Two different types of users were defined for the scope of LIFE AgroClimaWater project depending on their needs and their permissions on the web-based platform:

- Agriculturalists of the three F.ORs which are responsible for the collection and the insertion of the related data, and
- Researchers which are the members of the project's beneficiaries and consist the scientific team of the project.

Agriculturalists can submit, view, edit and delete information on the platform (Fig. 2), while researchers can only view the information of the database (Fig. 3).

Both of them can use the "export operation" in order to preview or download the gathered information so they can have a more integrated view of the data and the ability to elaborate and assess the data for the project's needs.

| Project LIFE 14 CCA/ GR/ 000389 – AgroClimaWater is implemented with the contribution of the LIFE Programme of the European Union and project beneficiaries |  |  |
|----------------------------------------------------------------------------------------------------|--|--|
|                                                                                                    |  |  |
|                                                                                                    |  |  |
| Export Database To Excel Based On Year                                                                                                    |  |  |
| Select The Year V Preview Export                                                                                                    |  |  |
| Export Database To Excel Based On Year And Agriculturalist                                                                                                  |  |  |
| Select The Year 💌 Select The Agriculturalist 💌 Preview Export                                                                                               |  |  |

Fig. 2: Agriculturalist's interface

In order to cover the project's needs the project team defined different users for each beneficiary and created the relevant users' accounts. More specific, four accounts for agriculturalists (one for KEDHP, one for AFI and two for Mirabello) and nine accounts for researchers (3 for UNIBAS, 1 for RodaxAgro, 2 for LRI, 2 for IOTSP and 1 for HYETOS) were created and used by the project team.

#### ACTION C1

| Project LIFE 14 CCA/ GR/ 000389 - AgroClimaWater is implemented with the contribution of the LIFE Programme of the European Union and project beneficiaries |  |
|----------------------------------------------------------------------------------------------------|--|
| Start Page Display                                                                                                    |  |
| Export Database To Excel                                                                                                    |  |
| Export Database To Excel Based On Year And Agriculturalist                                                                                                  |  |
| Select The Year 💌 Select The Agriculturalist 💌 Export Preview                                                                                               |  |
| Fig. 3: Researcher's interface                                                                                                    |  |

#### **4. MAIN OPERATIONS**

#### 4.1 Submit

The main operation that agriculturalists can perform is the submission of information related to the farmers and their parcels, from the menu "Submit", using three different online forms:

• "Submit Farmer" (Fig. 4) through which the user can enter to the platform data that are related to the farmer such as:

- ✓ Name
- ✓ Code
- ✓ City
- ✓ Address

| Start Page Submit Display Edit Delete    |
|------------------------------------------|
| Submit Farmer Submit Parcel Submit Forms |
| Farmer Info                              |
| FirstName                                |
| LastName                                 |
| Farmer Code                              |
| City                                     |
| Address                                  |
| Submit                                   |
| Fig. 4: "Submit farmer" page             |

• "Submit Parcel" (Fig. 5) where the user can select the owner of the parcel and the pilot area within its boundaries it is located and add data regarding:

- ✓ the crop that is cultivated,
- $\checkmark$  the parcel's code,
- $\checkmark$  the location, the coordinates and the area of the parcel,
- ✓ the mean yield of last 5 years,
- $\checkmark$  the name and the address of the responsible person,
- $\checkmark$  the number of the trees that there are in the parcel,
- ✓ the date of the first planting,
- $\checkmark$  whether the parcel is organic or not, and
- $\checkmark$  comments that would be useful.

| Start Page Submit Display Edit Delete           |  |  |
|-------------------------------------------------|--|--|
| Submit Farmer Submit Parcel Submit Forms        |  |  |
| Parcel Info                                     |  |  |
| Farmer                                          |  |  |
| Crop                                            |  |  |
| Parcel code                                     |  |  |
| Pilot Area                                      |  |  |
| Location                                        |  |  |
| Coordinates (if availiable) X:                  |  |  |
| Mean yield of last 5 years (Kg fruit/y)         |  |  |
| Name of person responsible                      |  |  |
| Address of Person Responsible                   |  |  |
| Parcel's area (Ha)                              |  |  |
| Number of trees in all parcel                   |  |  |
| Date of first planting                          |  |  |
| Organic farming Organic farming Organic farming |  |  |
| Comment                                         |  |  |
| Submit                                          |  |  |
| Fig. 5: "Submit parcel" page                    |  |  |

• "Submit Parcel" (Fig. 6). In order to add data in this form the user should select first of all the farmer of the parcel from the drop-down list and the parcel code for which he will add the data.

Then, selecting any of the available forms he can submit specific information in reference to:

- ✓ Water management,
- ✓ Soil cultivation,
- ✓ Fertilizers,
- ✓ Harvesting,
- ✓ Plant Protection Products,
- ✓ Herbicides,
- ✓ Pruning,
- ✓ Submit date

Submitted parcels are connected to farmers and each parcel contains the above forms as information about cultivation. Each of these forms are submitted according to the year of cultivation.

| Submit Forms Page                                                                                  |  |  |
|----------------------------------------------------------------------------------------------------|--|--|
| Select The Farmer Of The Parcel                                                                    |  |  |
| CARATO Antonio                                                                                     |  |  |
|                                                                                                    |  |  |
| Select the Parcel Code                                                                             |  |  |
| 53                                                                                                 |  |  |
| Sol Fertilzers Harvesting Herbicides Flort Pruning Water Submit Date                               |  |  |
| Water                                                                                              |  |  |
| Date Y Ownersthip of Irrigation water source Yes No Location of water source (coordinates)         |  |  |
| Mean volume of irrigation water used per year for the given crop parcel in the last 5 years (m3/y) |  |  |
| Mean frequency of irrigation events per year (number/y)                                            |  |  |
| Mean cost ow irrigation water in euros per m3                                                      |  |  |
| Mean wages for irrigation per parcel per year (Euros)                                              |  |  |
| Mean owners time used for irrigation per parcel per year (Days)                                    |  |  |
| Abstraction depth (m)                                                                              |  |  |
| HP of pump                                                                                         |  |  |
| Total irrigated area (Ha)                                                                          |  |  |
| Mean electricity consumption for all the activity of pump station (kWh/y)                          |  |  |
| Mean fuel consumption for all the activity of pump station (Lit/y)                                 |  |  |
| Mean volume of irrigation water abstracted per year from the pump station in total (m3/y)          |  |  |
| Have water (near) depletion instances observed during the last 5 years? • Yes • No                 |  |  |
| Frequency of maintenance in the last 5 years (Number)                                              |  |  |
| Year of last maintenance (inc. Repair of pipe network)                                             |  |  |
| Comment                                                                                            |  |  |
| Solent                                                                                             |  |  |

Fig. 6: Submit "Water Management" information

#### **4.2** Edit

Users with privileges to use this operation can edit the inserted data on the database by selecting the "Edit" menu (Fig. 7). The user can edit only the information that is related with the parcel and the agricultural practices that are applied per parcel and not the farmer's information.

The steps for editing information are the following:

- 1. Choose a Farmer
- 2. Choose one of his parcels. In this step if the user wants to edit the parcel's info he can edit the fields and press the yellow "Edit Parcel" button.
- 3. Next the user has to choose one of the following information categories such as "Soil".
- 4. Then he has to choose the year of the inserted information he wants to edit
- 5. The final step is to edit the fields and press the "Submit button"

| Start Page Submit Display Edit Delete                      |  |
|------------------------------------------------------------|--|
|                                                            |  |
| Edit Forms Page                                            |  |
| Select The Farmer Of the Parcel                            |  |
| Select The Parcel Code                                     |  |
| Soil Fertilizers Harvesting Herbicides Plant Pruning Water |  |
|                                                            |  |

Fig. 7: "Edit forms" page

#### 4.3 Delete

Also the system supports deletion of Farmer or a Parcel. Deleting one of these the system deletes all the information that is connected with the farmer or parcel respectively.

| Start Page Submit Display Edit Delete |  |
|---------------------------------------|--|
| Delete Farmer Delete Parcel           |  |
| Select The Parcel Code                |  |
|                                       |  |

Fig. 8: "Delete Parcel" page

#### 4.4 Display

The display operation is accessible from every user has access to the system. By selecting the farmer and one of his parcels the user can see every information about a specific year. In this function of the platform the information that is presented is not editable from the user and for this reason the fields are gray (Fig. 9).

| Start Page Submit Display Edit Delete |                               |  |
|---------------------------------------|-------------------------------|--|
|                                       |                               |  |
| Display Forms Page                    |                               |  |
| Select The Farmer Of The Parcel       |                               |  |
| ΒΑΓΙΩΝΑΚΗ ΓΕΩΡΓΙΑ                     |                               |  |
| Select The Parcel Code                |                               |  |
| 01.P.OL.01 -                          |                               |  |
| Parcel Info                           |                               |  |
| Сгор                                  | EAIA                          |  |
| Parcel code                           | 01.P.OL.01                    |  |
| Pilot Area                            | Voukolies                     |  |
| Location                              | ΒΟΥΚΟΛΙΕΣ                     |  |
| Coordinates (if availiable) X:        | 480430,2344 Y: 3925776,483 Z: |  |
| Mean yield of last 5 years (K         | g fruit/y) 10000              |  |
| Name of person responsible            | ΦΡΑΓΚΟΥΛΑΚΗΣ ΜΙΧΑΗΛ           |  |
| Address of Person Responsib           | ΒΟΥΚΟΛΙΕΣ                     |  |
| Parcel's area (Ha)                    | 1                             |  |
| Number of trees in all parcel         | 217                           |  |
| Date of first planting                | 1970                          |  |
| Fia.                                  | 9: "Display" page             |  |

#### 4.5 Preview & Export

The excel preview and export functions give the users and especially the researchers the ability to have a more completed view of all the inserted data of the system. The system supports two different functions that can be applied on two different datasets of the database. These two functions are:

- Preview the data in the web browser, where the displayed data are presented in excel format and they are read-only.
- Download the data, where the user can download and save the exported data in editable excel format in his own computer

And the two datasets are:

- Information inserted from all agriculturalists for a specific year
- Information inserted from a specific agriculturist for a specific year

In the first dataset the user can select a specific year and then "Preview" or "Export" all data from all agriculturalists and parcels that have been inserted in the database for this year.

In the second dataset the user can choose a specific year and agriculturalist and then to "Preview" or "Export" all the data that have been inserted in the database by this agriculturalist for the specific year.

| AGRO-CLIMA-WATER Questionnaire                                                                              |  |  |  |  |                                |                                |                                |                                          |                                  |                                              |                                            |                                              |                                      | ^                                        |                                              |                                              |                                   |                              |
|----------------------------------------------------------------------------------------------------|--|--|--|--|--------------------------------|--------------------------------|--------------------------------|------------------------------------------|----------------------------------|----------------------------------------------|--------------------------------------------|----------------------------------------------|--------------------------------------|------------------------------------------|----------------------------------------------|----------------------------------------------|-----------------------------------|------------------------------|
| Year                                                                                                    |  |  |  |  | 2015                           | 2015                           | 2015                           | 2015                                     | 2015                             | 2015                                         | 2015                                       | 2015                                         | 2015                                 | 2015                                     | 2015                                         | 2015                                         | 2015                              | 2015                         |
| ATTRINO tata batowi<br>effer 6.4.L. Bestovi                                                                 |  |  |  |  |                                |                                |                                |                                          |                                  |                                              |                                            |                                              |                                      |                                          | _                                            |                                              |                                   |                              |
| Epcuvŋtŋç-Researcher                                                                                        |  |  |  |  |                                |                                |                                |                                          |                                  |                                              |                                            |                                              |                                      |                                          |                                              |                                              |                                   |                              |
| Ovopα<br>EpcuvητηResearcher's<br>Name:                                                                      |  |  |  |  | Motakis George                 | Motakis George                 | Motakis George                 | Maliaraki Stella                         | Maliaraki Stella                 | Katerina Aggelaki                            | Maliaraki Stella                           | Maliaraki Stella                             | Maliaraki Stella                     | Katerina Aggelaki                        | Katerina Aggelaki                            | Katerina Aggelaki                            | Katerina<br>Aggelaki              | Katerina<br>Aggelaki         |
| Ημερομηνία<br>Συμπληρωσης-Date of<br>Data Collection                                                        |  |  |  |  |                                |                                |                                | 29/06/2016                               | 29/06/2016                       |                                              | 26/06/2016                                 | 29/06/2016                                   | 29/05/2016                           |                                          |                                              | 02/07/2016                                   |                                   |                              |
| General Infrormation                                                                                        |  |  |  |  |                                |                                |                                |                                          |                                  |                                              |                                            |                                              |                                      |                                          |                                              |                                              |                                   |                              |
| Παραγωγος - Farmer                                                                                          |  |  |  |  | ΒΑΓΙΩΝΑΚΗ<br>ΓΕΩΡΓΙΑ           | ΒΑΓΙΩΝΑΚΗ<br>ΓΕΩΡΓΙΑ           | ΒΑΓΙΩΝΑΚΗ<br>ΓΕΩΡΓΙΑ           | ΑΛΕΞΑΚΗΣ<br>ΣΤΕΦΑΝΟΣ                     | ΑΛΕΞΑΚΗΣ<br>ΣΤΕΦΑΝΟΣ             | ΠΕΡΑΚΗΣ ΔΑΝΙΗΛ                               | ΑΝΑΣΤΑΣΑΚΗΣ<br>ΧΟΥΡΔΑΚΗΣ<br>ΙΩΑΝΝΗΣ        | ΑΝΑΣΤΑΣΑΚΗΣ<br>ΧΟΥΡΔΑΚΗΣ<br>ΙΩΑΝΝΗΣ          | ΑΝΑΣΤΑΣΑΚΗΣ<br>ΧΟΥΡΔΑΚΗΣ<br>ΙΩΑΝΝΗΣ  | ΧΡΙΣΤΟΦΑΚΗΣ<br>ΙΩΑΝΝΗΣ                   | ΧΡΙΣΤΟΦΑΚΗΣ<br>ΙΩΑΝΝΗΣ                       | MAYPIKAKH INQ                                | ΜΑΣΤΟΡΑΚΗ<br>ΔΙΑΛΥΝΑ<br>ΙΩΑΝΝΑ    | ΜΑΣΤΟΡΗ<br>ΔΙΑΛΥΝΑ<br>ΙΩΑΝΝΑ |
| Καλλέργεια - Crop                                                                                           |  |  |  |  | EVIN                           | ЕЛІА                           | ENIA                           | EVIA                                     | EVIA                             | EVIN                                         | ENA                                        | EMA                                          | EVIN                                 | ENIA                                     | EMA                                          | EAIA                                         | ЕЛІА                              | EAIA                         |
| Κωδικός αγροτεμαχίου -<br>Parcel code                                                                       |  |  |  |  | 01.P.OL.01                     | 01.P.OL.02                     | 01.P.OL.03                     | 1.01                                     | 1.02                             | 28.02                                        | 2.01                                       | 2.02                                         | 2.03                                 | 38.02                                    | 38.01                                        | 18.02                                        | 17.01                             | 17.02                        |
| Περιοχή - Area                                                                                              |  |  |  |  | Voukolies                      | Voukolies                      | Voukolies                      | Havgas Milatos                           | Havgas Milatos                   | Havgas Milatos                               | Havgas Milatos                             | Havgas Milatos                               | Havgas Milatos                       | Havgas Milatos                           | Havgas Milatos                               | Havgas Milatos                               | Havgas<br>Milatos                 | Havgas<br>Milatos            |
| Τοποθεσία - Location                                                                                        |  |  |  |  | ΒΟΥΚΟΛΙΕΣ                      | ΒΟΥΚΟΛΙΕΣ                      | ΒΟΥΚΟΝΕΣ                       | KOYTEOYNAPI                              | APAKA XANI                       | NOTIKA                                       | <b>OPAMATA</b>                             | ΚΑΤΩ ΛΑΚΚΟΙ                                  | MAZI                                 | ΑΡΧΟΝΤΙΣΑ                                | ΣΜΕΡΟΥ                                       | ΣΚΑΛΕΤΑ                                      | OPAPO 1                           | @PAPO 2                      |
| Συντεταγμένες (αν<br>υπάρχουν) -<br>Coordinates (if<br>available)                                           |  |  |  |  | 480430,2344 -<br>3925776,483 - | 480552,8908 -<br>3925696,918 - | 481995,4829 -<br>3925555,969 - | 645747.1325786 -<br>3901888.9562126<br>- | 645301.2344956<br>- 3902873.07 - | 643717.14956006<br>-<br>3904117.1741862<br>- | 644636.591088083<br>- 3904564.2965999<br>- | 644178.05201141<br>-<br>3904198.6961062<br>- | 643510.398 -<br>3902491.8952355<br>- | 644646.25991234<br>- 3904177.747061<br>- | 643530.88018041<br>-<br>3904272.8356552<br>- | 645625.87222575<br>-<br>3902245.7737597<br>- | 644815.46875<br>-<br>3902596.9881 | 644817.5<br>-<br>3902533     |
| Mέση απόδοση<br>τέλευταίας πενταετίας<br>(Κλά προϊόντος/<br>έτος)-Mean yield of last<br>5 years (Kg fruity) |  |  |  |  | 10000                          | 5000                           | 4000                           | 2500                                     | 1800                             | 600                                          | 1200                                       | 200                                          | 300                                  | 1200                                     | 3000                                         | 800                                          | 2000                              | 2000                         |
| Διεύθυνση - Address                                                                                         |  |  |  |  | ΦΡΑΓΚΟΥΛΑΚΗΣ<br>ΜΙΧΑΗΛ         | ΦΡΑΓΚΟΥΛΑΚΗΣ<br>ΜΙΧΑΗΛ         | ФРАГКОУЛАКНІ<br>МІХАНЛ         | ΑΛΕΞΑΚΗΣ<br>ΣΤΕΦΑΝΟΣ                     | ΑΛΕΞΑΚΗΣ<br>ΣΤΕΦΑΝΟΣ             | ΠΕΡΑΚΗΣ ΔΑΝΙΗΛ                               | ΑΝΑΣΤΑΣΑΚΗΣ<br>ΧΟΥΡΔΑΚΗΣ<br>ΙΩΑΝΝΗΣ        | ΑΝΑΣΤΑΣΑΚΗΣ<br>ΧΟΥΡΔΑΚΗΣ<br>ΙΩΑΝΝΗΣ          | ΑΝΑΣΤΑΣΑΚΗΣ<br>ΧΟΥΡΔΑΚΗΣ<br>ΙΩΑΝΙΝΗΣ | ΧΡΙΣΤΟΦΑΚΗΣ<br>ΙΩΑΝΝΗΣ                   | ΧΡΙΣΤΟΦΑΚΗΣ<br>ΙΩΑΝΝΗΣ                       | ΑΛΕΞΑΚΗΣ<br>ΧΑΡΑΛΑΜΠΟΣ                       | ΜΑΣΤΟΡΑΚΗ<br>ΔΙΑΛΥΝΑ<br>ΙΩΑΝΝΑ    | ΜΑΣΤΟΡ)<br>ΔΙΑΛΥΝΑ<br>ΙΩΑΝΝΑ |
| Διαχειριστής-Name of<br>person responsible                                                                  |  |  |  |  | ΒΟΥΚΟΛΙΕΣ                      | ΒΟΥΚΟΛΙΕΣ                      | ΒΟΥΚΟΛΙΕΣ                      | NEATIONH                                 | NEATIONH                         | HPAKAEIO                                     | BOYAIIZMENH                                | ΒΟΥΛΙΣΜΕΝΗ                                   | ΒΟΥΝΣΜΕΝΗ                            | ΛΑΤΣΙΔΑ                                  | ΛΑΤΣΙΔΑ                                      | NEATIONH                                     | NEATIONH                          | ΝΕΑΠΟΛ                       |
| Εκταση αγροτεμαχίου σε<br>στρέμματα & Parcel's<br>area (Ha)                                                 |  |  |  |  | 1                              | 0,7                            | 0,5                            | 0,15                                     | 0,13                             | 0,21                                         | 1,2                                        | 0,19                                         | 0,16                                 | 0,5                                      | 0,5                                          | 0,1                                          | 0,31                              | 0,46                         |
| Αριθμός δένδρων σε όλο<br>το αγροτεμάχιο -<br>Number of trees in all<br>parcel                              |  |  |  |  | 217                            | 150                            | 110                            | 40                                       | 36                               | 40                                           | 200                                        | 33                                           | 50                                   | 100                                      | 125                                          | 20                                           | 130                               | 130                          |
| Ετος αρχικής<br>φυτεύσεως - Date of fisit<br>planting                                                       |  |  |  |  | 1970                           | 1990                           | 1995                           | 1990                                     | 1900                             | 1900                                         | 1950                                       | 1950                                         | 1950                                 | 1900                                     | 1900,1995                                    | 1900                                         | 1972                              | 1980                         |
| Bioλογική καλλιέργεια<br>(Ναι-Οχι) - Organic<br>farming (Yes/No)                                            |  |  |  |  | yes                            | yes                            | yes                            | no                                       | no                               | no                                           | no                                         | no                                           | no                                   | no                                       | no                                           | no                                           | no                                | no                           |
| Σχολια - Comments                                                                                           |  |  |  |  |                                |                                |                                |                                          |                                  |                                              |                                            |                                              |                                      |                                          |                                              |                                              |                                   |                              |
| Nepó - Water                                                                                                |  |  |  |  |                                |                                |                                |                                          |                                  |                                              |                                            |                                              |                                      |                                          |                                              |                                              |                                   |                              |
| Ιδιοκτησία του νερού<br>άρδευσης (Nαι-Oji) -<br>Ownesrship of irrigation<br>water source (Yes / No)         |  |  |  |  |                                | no                             | no                             | no                                       | no                               | no                                           | no                                         | no                                           | no                                   |                                          |                                              |                                              |                                   |                              |
|                                                                                                    |  |  |  |  |                                |                                |                                |                                          |                                  |                                              |                                            |                                              |                                      |                                          |                                              |                                              |                                   | , v                          |

Fig. 10: Preview excel in the web browser